## MANUAL PARA LA ACTUALIZACIÓN DE DATOS 2018

Para realizar la actualización de datos 2018, debes de ingresar a la página del liceo que es <u>http://www.salazaryherrera.edu.co/</u>, allí te iras por Admisiones y encontrarás una opción que dice "Actualización de datos 2018".

| $\leftrightarrow \Rightarrow  {\tt G}$ | www.salazaryherrera.edu.co                     |                         |                       | Estudia con nosotros   Admitidos   Profes | ores   Padres   Campus virtual | Earesados   Pagos   PORS | ☆ : |
|----------------------------------------|------------------------------------------------|-------------------------|-----------------------|-------------------------------------------|--------------------------------|--------------------------|-----|
|                                        | Liceo<br>Salazar y Herrera<br>Ciencia y Viriud |                         |                       |                                           |                                | <b>f</b> ooo             |     |
|                                        | INSTITUCIONAL FORMACIÓN                        | ADMISIONES DEPARTAMENTO | s extensión bie       | NESTAR BIBLIOTECA                         |                                |                          |     |
|                                        | ADMISIONES                                     |                         |                       |                                           |                                |                          |     |
| Rea                                    | THE PARTY OF                                   |                         | Requisitos de inscrip | ción                                      | Matrícula o renovación         |                          |     |
| No.                                    |                                                |                         | Requisitos para la en | trevista                                  | Requisitos para la matrícula   |                          |     |
|                                        |                                                |                         | Entrega de liquidacio | nes                                       | Actualización de datos 2018    |                          |     |
|                                        | ()<br>()                                       | <u>6</u>                |                       |                                           | K/                             | × \                      | •   |

Al darle clic en actualización de datos 2018, te va a direccionar a la siguiente página y le vas a dar clic donde dice "Registrarse"

| $\leftrightarrow \rightarrow c$ | ▲ INSTITUCION UNIVERSITARIA SALAZAR Y HERRERA [CO] | https://www.salazaryherrera.edu.co/academics/Account/Login?ReturnUrl=%2Facademics%2F | <b>ⓑ ∽</b> ☆ : |
|---------------------------------|----------------------------------------------------|--------------------------------------------------------------------------------------|----------------|
|                                 |                                                    |                                                                                      |                |
|                                 |                                                    |                                                                                      |                |
|                                 |                                                    |                                                                                      |                |
|                                 |                                                    |                                                                                      |                |
|                                 |                                                    |                                                                                      |                |
|                                 |                                                    |                                                                                      |                |
|                                 |                                                    |                                                                                      |                |
|                                 |                                                    | Bienvenido                                                                           |                |
|                                 |                                                    |                                                                                      |                |
|                                 |                                                    |                                                                                      |                |
|                                 |                                                    | Código                                                                               |                |
|                                 |                                                    | Contraseña                                                                           |                |
|                                 |                                                    | Ingraear                                                                             |                |
|                                 |                                                    | ingroea                                                                              |                |
|                                 |                                                    | Register                                                                             |                |
|                                 |                                                    | Copyright Ciclo:7 © 2017                                                             |                |
|                                 |                                                    |                                                                                      |                |
|                                 |                                                    |                                                                                      |                |
|                                 |                                                    |                                                                                      |                |
|                                 |                                                    |                                                                                      |                |

En la primera opción ingresarás el código del estudiante, en la segunda opción el correo electrónico del acudiente y en las ultimas 2 opciones ingresarás una contraseña nueva y por ultimo le das clic en crear usuario.

Nota: la contraseña debe ser mínimo de 6 caracteres, éstos pueden ser numéricos o se pueden combinar letras y números.

| $\leftrightarrow$ $\rightarrow$ C | INSTITUCION UNIVERSITARIA SALAZAR Y HERRERA [CO] | https://www.salazaryherrera.edu.co/academics/Account/Register | <b>€ ~</b> ☆ : |
|-----------------------------------|--------------------------------------------------|---------------------------------------------------------------|----------------|
|                                   |                                                  | Crear usuario                                                 |                |
|                                   |                                                  | 1201501**                                                     |                |
|                                   |                                                  |                                                               |                |
|                                   |                                                  | sebastian.giraldo@gmail.com                                   |                |
|                                   |                                                  | *****                                                         |                |
|                                   |                                                  | *****                                                         |                |
|                                   |                                                  | Crear usuario                                                 |                |
|                                   |                                                  | Copyright Ciclo:7 @ 2017                                      |                |
|                                   |                                                  |                                                               |                |
|                                   |                                                  |                                                               |                |

Una vez se cree el usuario, se vuelve a mostrar la pantalla de ingreso y se debe digitar el código y la contraseña acabados de crear y click en ingresar.

| ← → C                    | ¶ <b>6 ભ</b> ☆ : |
|--------------------------|------------------|
|                          |                  |
|                          |                  |
|                          |                  |
|                          |                  |
|                          |                  |
|                          |                  |
|                          |                  |
|                          |                  |
| Bienvenido               |                  |
|                          |                  |
|                          |                  |
| Côdigo                   |                  |
| Contraseña               |                  |
|                          |                  |
| Ingrosar                 |                  |
| Bodister                 |                  |
|                          |                  |
| Copyright Ciclo:7 © 2017 |                  |
|                          |                  |
|                          |                  |
|                          |                  |

A mano izquierda en la parte superior, encontrás una pestaña que dice Estudiantes/Estudiantes, le das clic ahí y vas a actualizar los datos del estudiante. Despues de llenar toda la información terminarás dandole clic en guardar.

| Editar un estudiar<br>Estudiarte      | te                  |                    |   |                         |    |          |                |              |   |
|---------------------------------------|---------------------|--------------------|---|-------------------------|----|----------|----------------|--------------|---|
| 📽 Panila 🥂                            | Colligo             | 120150150          |   | 01200 11                | v  | on       | upo A          | *            |   |
| x Cerrar sesión                       | Locumento Identidad |                    | • | 1059812941              |    | HONTER   |                |              |   |
|                                       |                     | LINE UNIVER        |   |                         |    | 101122   |                |              |   |
|                                       | Dirección           |                    | ٣ | 0                       |    |          | Ŧ              |              | Ŧ |
|                                       | Nro                 | 0                  |   | Ψ                       | Ψ. |          |                |              |   |
|                                       |                     | 0                  |   | T                       | Ŧ  |          |                |              |   |
|                                       |                     |                    | * |                         |    |          |                |              |   |
|                                       | Dispersión          | d 0000 0 0000 0000 | * |                         |    |          |                |              |   |
|                                       |                     | Medelin            |   | T ROBLEDO               |    |          |                | 4            |   |
| · · · · · · · · · · · · · · · · · · · |                     |                    |   |                         |    |          |                |              |   |
|                                       | Teléfono            | € 4025401          |   | @ aldugar2000@gmail.com |    |          |                | C 8005545070 |   |
|                                       | Nacimiento          | Colombia x *       |   | Caldas x *              |    | Salamina | × *            | m 25/05/2010 |   |
|                                       |                     |                    |   |                         |    |          |                |              |   |
|                                       | 000                 | remenino           | • | 0+                      | v  | 519      |                | v            |   |
|                                       | Nro de Hermanos     | 2                  |   | NINBUNO                 |    | Ŧ        | Can quiến vive |              |   |
|                                       |                     | Guardar Cancelar   |   |                         |    |          |                |              |   |
|                                       |                     |                    |   |                         |    |          |                |              |   |
| Copyright Cide: 7 @ 201               | ,                   |                    |   |                         |    |          |                |              |   |

Continuarás ingresando los datos de los familiares del estudiante. Padre, Madre y acudiente. Cada vez que termines de ingresar la información finalizas con guardar.

| ge Forma                     |           | Padre            | v  | Tipo de documento |                     | Ŧ | No        |  |
|------------------------------|-----------|------------------|----|-------------------|---------------------|---|-----------|--|
| Madre                        | Nombre    |                  |    |                   |                     |   | APELLIDOS |  |
| Acuatente<br>M Certar sesión | Dirección |                  | Ŧ  | \$                |                     |   | Ŧ         |  |
|                              | Nro       | :                |    |                   |                     | Ŧ |           |  |
|                              |           | 1                |    | Ŧ                 |                     | Ŧ |           |  |
|                              |           |                  | Ψ. |                   |                     |   |           |  |
|                              |           |                  | ٣  |                   |                     |   |           |  |
|                              | Dirección | Barrio           |    |                   |                     |   |           |  |
|                              | Email     | Personal         |    |                   |                     |   |           |  |
|                              | Teléfono  | с.               |    | 0 Celular         |                     |   |           |  |
|                              | Ocupación | Profesión        |    |                   |                     |   | Cargo     |  |
|                              | Empresa   | Nombre           |    |                   | Dirección           |   | Telétono  |  |
|                              | Email     | 0 Empresarial    |    |                   |                     |   |           |  |
|                              | Deso      |                  |    | Ŧ                 | Pecha de Nacimiento |   |           |  |
|                              |           | Guardar Cancelar |    |                   |                     |   |           |  |
|                              |           |                  |    |                   |                     |   |           |  |
|                              |           |                  |    |                   |                     |   |           |  |
|                              |           |                  |    |                   |                     |   |           |  |
|                              |           |                  |    |                   |                     |   |           |  |

En la pestaña de acudiente, seleccionas el tipo de acudiente del estudiante.

|                   | ON UNIVERSITARIA SALAZAR Y HE   | RRERA [CO]   https://www.salazary           | yherrera.edu.co/academics/Parents/Edi | it?typeParentId=3    | ଢେ☆ : |
|-------------------|---------------------------------|---------------------------------------------|---------------------------------------|----------------------|-------|
|                   |                                 |                                             |                                       |                      |       |
| † Estudiantes <   | Datos de los padres o acudiente |                                             |                                       |                      |       |
| - X Cerrar sesión |                                 | Madre v<br>Tipo de acudiente                |                                       |                      |       |
|                   | Nombre                          | Abuelo(a)<br>Hermano(a)<br>Madre<br>Otro(a) | Cédula de Ciudadanía                  | * 25100747<br>MONTES |       |
|                   |                                 | Padre<br>Tio(a)                             |                                       |                      |       |
|                   | Dirección                       | CALLE V                                     | 33                                    | • • •                |       |
|                   | - NPO                           | 20                                          | T T                                   |                      |       |
|                   |                                 | CASA V                                      |                                       |                      |       |
|                   |                                 | Ŧ                                           |                                       |                      |       |
|                   | Dirección                       | CALLE 33 # 21 - 20   CASA                   |                                       | CRISTOBAL            |       |
|                   | Email                           | @ aldugar2000@gmail.com                     |                                       |                      |       |
|                   | Ocupación                       | ama de casa                                 | u 3205619073                          | Carpo                |       |
|                   | Empress                         | AMA DE CASA                                 | Dirección                             | o<br>Teléfono        |       |
|                   | Emeil                           | @ Empresarial                               |                                       |                      |       |
|                   | Sexo                            | Femenino                                    | ▼                                     |                      | •     |

Si el acudiente cambió, seleccionas el tipo de acudiente y al lado se saldrá un link para confirmar el cambio.

|                 | JCION UNIVERSITARIA SALAZAR Y H      | ERRERA [CO]   https://www.salazary | herrera.edu.co/academics/Parents/E | dit?typeParentId=3                                | <b>€</b> Q ☆ : |
|-----------------|--------------------------------------|------------------------------------|------------------------------------|---------------------------------------------------|----------------|
| † Estudiantes ⟨ | E<br>Datos de los padres o acuriente |                                    |                                    |                                                   | A              |
| 📽 Familia 🧹     |                                      | Padre •                            | (                                  | Dic aquí para confirmar para cambiar el acudiente |                |
|                 |                                      | Acudiente v                        | Cédula de Ciudadanía               | v 25100747                                        |                |
|                 | Nombre                               | OLGA LUCIA                         |                                    | MONTES                                            |                |
|                 | Dirección                            | CALLE                              | 33                                 | Y                                                 | Ŧ              |
|                 | Nro                                  | 21                                 | v v                                |                                                   |                |
|                 |                                      | 20                                 | v v                                |                                                   |                |
|                 |                                      | CASA V                             |                                    |                                                   |                |
|                 |                                      |                                    |                                    |                                                   |                |

Una vez se actualicen los datos, vuelve a ingresar a la aplicación y pulsa click para descargar los archivos, que se deben traer diligenciados para el día de la matrícula.

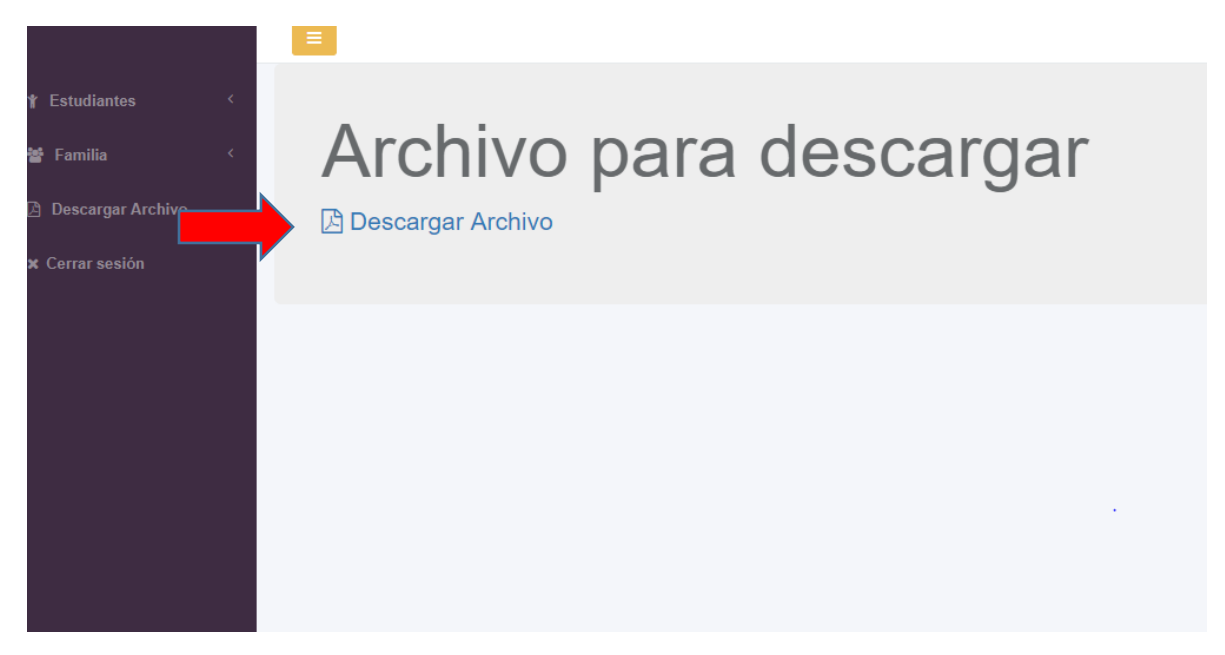